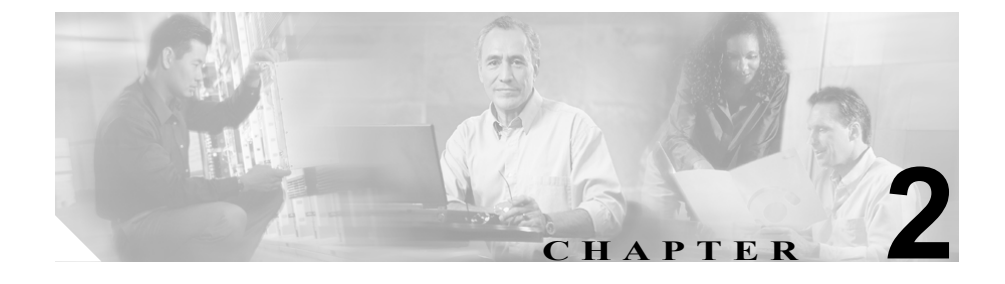

# **Cisco IP Phone** をネットワー クに設置するための準備

Cisco IP Phone を使用すると、データ ネットワーク上で音声を使用した通信が可能になります。この機能を提供するために、IP Phone は、Cisco CallManager をはじめ、主要な複数の Cisco IP テレフォニー コンポーネントに依存し、それらのコンポーネントと相互に対話します。

この章では、Cisco IP Phone 7960G/7940G モデルと Voice over IP (VoIP) ネット ワーク内のその他の主要なコンポーネントとの間で行われる相互対話の概要を 説明します。

この章は、次の項で構成されています。

- 他の Cisco IP テレフォニー製品との相互対話の概要(P.2-2)
- 電話機の始動プロセスの概要 (P.2-4)
- 電話機の設定ファイルの概要(P.2-7)
- Cisco IP Phone への電力の供給(P.2-9)
- Cisco CallManager データベースへの電話機の追加(P.2-12)
- Cisco IP Phone 7914 拡張モジュールをサポートするための Cisco IP Phone 7960G の設定 (P.2-16)

# 他の Cisco IP テレフォニー製品との相互対話の概要

IP テレフォニー ネットワークで Cisco IP Phone が機能するためには、Cisco Catalyst スイッチなどのネットワーク デバイスに Cisco IP Phone を接続する必要 があります。また、コールを送受信する前に、Cisco IP Phone を Cisco CallManager システムに登録する必要があります。

この項では、次のトピックについて取り上げます。

- Cisco IP Phone と Cisco CallManager 間の相互対話方法の概要(P.2-2)
- Cisco IP Phone と Cisco Catalyst ファミリ スイッチ間の相互対話方法の概要 (P.2-3)

## Cisco IP Phone と Cisco CallManager 間の相互対話方法の概要

Cisco CallManager は、オープン型の業界標準コール処理システムです。Cisco CallManager ソフトウェアは、Windows 2000 サーバ上で動作し、電話機どうしの コールの開始や切断を行い、従来の PBX 機能を企業 IP ネットワークに統合しま す。Cisco CallManager は、IP テレフォニー システムのコンポーネント(電話機、 アクセス ゲートウェイ、および電話会議やルート計画などの機能に必要なリ ソース)を管理します。また、Cisco CallManager は認証と暗号化も提供します (テレフォニー システム用に設定されている場合)。

この章で説明している IP デバイスを使用するための Cisco CallManager の設定方 法については、『Cisco CallManager アドミニストレーション ガイド』、『Cisco CallManager システム ガイド』、および『Cisco CallManager セキュリティ ガイド』 を参照してください。

Cisco IP Phone のセキュリティの概要については、P.1-12の「Cisco IP Phone のセ キュリティ機能の概要」を参照してください。

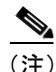

設定対象の Cisco IP Phone のモデルが、Cisco CallManager Administration の Phone Type ドロップダウン リストに表示されない場合は、次の URL にアクセスして、 使用するバージョンの Cisco CallManager に対する最新のサポート パッチをイン ストールしてください。http://www.cisco.com/kobayashi/sw-center/sw-voice.shtml

### 関連項目

• Cisco CallManager を使用したテレフォニー機能の設定(P.5-2)

## Cisco IP Phone と Cisco Catalyst ファミリ スイッチ間の相互対話方法の概 要

Cisco IP Phone 7960G/7940G には、内蔵イーサネット スイッチがあります。この スイッチによって、電話機、アクセスポート(電話機に 10/100 PC というラベル が付いている)、およびネットワークポート(電話機に 10/100 SW というラベル が付いている)に適切なパケットを正しく転送することができます。

アクセス ポートにコンピュータが接続されている場合、そのコンピュータと電 話機は、スイッチへの同じ物理リンクとスイッチ上の同じポートを共有します。 この共有物理リンクは、ネットワーク上の VLAN 設定の面からは、次のことを 意味しています。

- 現在の VLAN は、IP サブネットに基づいて設定されていることがある。しかし、電話機を、同じポートに接続されている他のデバイスと同じサブネットに割り当てる場合は、追加の IP アドレスが使用できなくなることがある。
- 複数の電話機をサポートしている VLAN 上のデータ トラフィックによって、Voice-over-IP トラフィックの品質が低下することがある。

これらの問題は、電話機に接続されているポートごとに VLAN を設定して、音 声トラフィックを分離することで解決できます。電話機の接続用に設定したス イッチ ポートには、次に示す伝送対象のトラフィックごとに個別の VLAN を設 定します。

- IP Phone で送受信される音声トラフィック(補助 VLAN)
- IP Phone のアクセス ポートを介してスイッチに接続されている PC で送受信 されるデータ トラフィック (ネイティブ VLAN)

電話機を別の補助 VLAN に分離すると、音声トラフィックの品質が向上し、十分な IP アドレスがない既存のネットワークに多数の電話機を追加できます。

詳細については、Cisco Catalyst スイッチに付属のマニュアルを参照してください。

#### 関連項目

- 電話機の始動プロセスの概要 (P.2-4)
- ネットワーク ポートとアクセス ポート (P.3-3)
- ネットワークノセッテイメニューのオプション (P.4-7)

# 電話機の始動プロセスの概要

Cisco IP Phone は、VoIP ネットワークに接続すると、表 2-1 に示すように標準の 始動プロセス(7 つのステップ)を実行します。ご使用の Cisco IP Phone では、 個々のネットワークの設定に応じて、これらのステップの一部が省略される場合 があります。

#### 表 2-1 Cisco IP Phone の始動プロセス

| ステップ |                           | 説明                                                                                                    | 関連項目                                                                          |
|------|---------------------------|----------------------------------------------------------------------------------------------------|-------------------------------------------------------------------------------|
| 1.   | スイッチからの<br>電力取得           | Cisco IP Phone は、電話機に電力を供給するモ<br>ジュール (WS-X6348-RJ45V) のいずれかを使用し<br>て、Cisco Catalyst スイッチに接続できます。<br>このオプション設定を使用している場合、Cisco IP<br>Phone をスイッチに接続すると、電話機が擬似電力<br>を受け取り、始動します。次に、電話機は、Cisco<br>Discovery Protocol (CDP; シスコ検出プロトコル)パ<br>ケットを受信できる状態になったことと電話機の<br>所要電力を示す CDP 通知をスイッチに送信しま<br>す。スイッチは、電力を割り当て、ネットワーク<br>ケーブルを介して給電します。 | <ul> <li>Cisco IP Phone への電力の供給 (P.2-9)</li> <li>始動時の問題の解決 (P.8-2)</li> </ul> |
| 2.   | 保存されている<br>電話イメージの<br>ロード | Cisco IP Phone には、ファームウェア イメージと<br>ユーザ定義プリファレンスを保存する、不揮発性の<br>フラッシュ メモリがあります。始動時に、電話機<br>はブートストラップ ローダーを実行して、フラッ<br>シュ メモリに保存されている電話イメージをロー<br>ドします。このイメージを使用して、電話機はその<br>ソフトウェアとハードウェアを初期化します。                                                                                                    | <ul> <li>始動時の問題の解決<br/>(P.8-2)</li> </ul>                                     |

## 表 2-1 Cisco IP Phone の始動プロセス (続き)

| ステップ |                    | 説明                                                                                                    | 関連項目                                                                                                    |  |
|------|--------------------|----------------------------------------------------------------------------------------------------|----------------------------------------------------------------------------------------------------|--|
| 3.   | VLAN の設定           | Cisco IP Phone が Cisco Catalyst スイッチに接続され<br>ると、このスイッチは、スイッチ上に定義されてい<br>る音声 VLAN を電話機に通知します。電話機は、事<br>前にその VLAN メンバーシップを認識しなけれ<br>ば、IP アドレスに対するダイナミック ホスト コン<br>フィギュレーション プロトコル (DHCP) 要求を処<br>理することができないためです。 | <ul> <li>ネットワークノセッ<br/>テイメニューのオプ<br/>ション (P.4-7)</li> <li>始動時の問題の解決<br/>(P.8-2)</li> </ul>                      |  |
| 4.   | IP アドレスの取<br>得     | Cisco IP Phone は、DHCP を使用して IP アドレスを<br>取得する場合、DHCP サーバに問い合せます。ネッ<br>トワークで DHCP を使用しない場合は、各電話機<br>にローカルでスタティック IP アドレスを割り当て<br>る必要があります。                                                                       | <ul> <li>ネットワークノセッ<br/>テイメニューのオプ<br/>ション (P.4-7)</li> <li>始動時の問題の解決<br/>(P.8-2)</li> </ul>                      |  |
| 5.   | TFTP サーバへの<br>アクセス | DHCP サーバは、IP アドレスの割り当てに加えて、<br>Cisco IP Phone を TFTP サーバに経路指定します。<br>電話機に IP アドレスが静的に定義されている場合<br>は、その電話機にローカルで TFTP サーバを設定す<br>る必要があります。この設定によって、その電話機<br>は TFTP サーバと直接交信します。                                 | <ul> <li>ネットワークノセッ<br/>テイメニューのオプ<br/>ション (P.4-7)</li> <li>始動時の問題の解決<br/>(P.8-2)</li> </ul>                      |  |
| 6.   | CTL ファイルの<br>要求    | 設定ファイルを要求する前に、電話機は CTL ファ<br>イルにアクセスします。電話機でセキュリティ機能<br>を使用する場合は、CTL ファイルが使用可能でな<br>ければなりません。<br>CTL ファイルの作成方法については、『Cisco<br>CallManager セキュリティガイド』を参照してくだ<br>さい。                                             | <ul> <li>Cisco IP Phone へのセ<br/>キュリティの設定<br/>(P.3-17)</li> </ul>                                                |  |
| 7.   | 設定ファイルの<br>要求      | TFTP サーバには、設定ファイルがあります。この<br>設定ファイルには、Cisco CallManager との接続に関<br>するパラメータ、および電話機に関するその他の情<br>報が定義されています。                                                                                                    | <ul> <li>P.2-7の「電話機の設定ファイルの概要」</li> <li>Cisco IP Phone へのセキュリティの設定(P.3-17)</li> <li>始動時の問題の解決(P.8-2)</li> </ul> |  |

## 表 2-1 Cisco IP Phone の始動プロセス (続き)

| ステップ |                           | 説明                                                                                                    | 関連項目                                      |  |
|------|---------------------------|----------------------------------------------------------------------------------------------------|-------------------------------------------|--|
| 8.   | Cisco CallManager<br>との交信 | 設定ファイルは、Cisco IP Phone と Cisco CallManager<br>との間の通信方法を定義します。設定ファイルを<br>TFTP サーバから取得した後、電話機は、リスト上<br>で最も優先順位が高い Cisco CallManager との接続<br>を試みます。セキュリティが実装されている場合、<br>電話機は TLS 接続を実行します。セキュリティが実<br>装されていない場合、電話機はノンセキュア TCP 接<br>続を実行します。 | <ul> <li>始動時の問題の解決<br/>(P.8-2)</li> </ul> |  |
|      |                           | 電話機がデータベースに手動で追加された場合、<br>Cisco CallManager はその電話機を識別します。電話<br>機がデータベースに手動で追加されていない場合、<br>自動登録が Cisco CallManager で有効になっていれ<br>ば、その電話機は、Cisco CallManager データベース<br>に対してその電話機自体の自動登録を試みます。                                                |                                           |  |
|      |                           | <ul> <li>★</li> <li>(注) セキュリティが実装されている場合、自動<br/>登録は使用できません。</li> <li>Cisco CallManager は、.cnf 形式の設定ファイルを使<br/>用しているデバイスに、そのデバイスのロード ID<br/>を知らせます。.xml 形式の設定ファイルを使用し<br/>ているデバイスは、その設定ファイル内のロード<br/>ID を受け取ります。</li> </ul>                |                                           |  |

## 電話機の設定ファイルの概要

電話機の設定ファイルは、TFTP サーバに格納され、Cisco CallManager との接続 に関するパラメータを定義します。通常、電話機のリセットが必要となるような 変更を Cisco CallManager に加えると、その変更内容は、電話機の設定ファイル にも自動的に反映されます。

設定ファイルには、電話機がどのイメージのロードを実行するかに関する情報も 含まれています。このイメージのロードが、電話機に現在ロードされているイ メージと異なる場合、その電話機は、TFTPサーバと交信して、新しいイメージ ファイルを要求します。

また、設定ファイルのデバイス セキュリティ モードが [ニンショウズミ] に設 定されていて、電話機に正しい LSC が格納され、かつ、その電話機の CTL ファ イルに Cisco CallManager の有効な証明書が設定されている場合、その電話機は Cisco CallManager との TLS 接続を確立します。そうでない場合、電話機は TCP 接続を確立します。

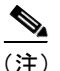

) 設定ファイルのデバイス セキュリティ モードが [ニンショウズミ] または [ア ンゴウカズミ] に設定されていて、かつ、電話機に有効な LSC が格納されてい ない場合、または、電話機の CTL ファイルに Cisco CallManager の有効な証明書 が設定されていない場合は、安全に登録できるように、電話機は継続して CTL ファイルの取得を試みます。そうでない場合は、電話機は有効な証明書のインス トールを試みます。

電話機は、リセットを行うとき、および Cisco CallManager への登録を行うとき には、必ず設定ファイルを要求します。

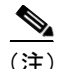

電話機は、TFTP サーバの有効な証明書が設定されている CTL ファイルを受信した場合、.cnf.xml ファイルではなく、署名付きの .cnf.xml.sgn 設定ファイルを要求します。

次の場合、電話機は、TFTP サーバにあるデフォルトの設定ファイル (XmlDefault.cnf.xml) にアクセスします。

- 自動登録が Cisco Call Manager で有効になっていない。
- 電話機が Cisco CallManager データベースに追加されていない。
- 初めて電話機が登録される。
- 電話機がその設定ファイルをTFTPサーバから取得しようとしているときに エラーが発生した。

通常、電話機はそのデバイス名に対応する.cnf.xmlファイルにアクセスします。

# Cisco IP Phone への電力の供給

Cisco IP Phone の電力は、外部電源装置、スイッチ ポート、または電話機とス イッチ間の電源から供給できます。

Cisco IP Phone には、次の電源から電力を供給できます。

- 外部電源:オプションの Cisco AC アダプタと電源コード。標準の壁面コン セントに接続します。
- WS-X6348-RJ45V 10/100 スイッチング モジュール: Catalyst 6000 ファミリの 10/100BaseTX スイッチング モジュールに接続した Cisco IP Phone にインラ イン電力を供給します。

このモジュールは、ピン 1、2、3、および 6 で給電します。これらのピンは、 イーサネット信号の伝送にも使用されます。スイッチでは、他のイーサネッ トデバイスの損傷を避けるため、給電前に Cisco IP Phone の有無がテストさ れます。

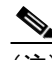

- (注) Cisco Catalyst スイッチからのインライン電力をサポートしているの は、ネットワーク ポートだけです。
- WS-PWR-PANEL:電力パッチパネル。このパネルによって、Cisco IP Phone は、既存の Catalyst 4000、5000、および 6000 ファミリの 10/100BaseTX ス イッチングモジュールに接続できます。

このモジュールは、ピン4、5、7、および8で給電します。これらのピンは、 イーサネットのシグナリングには使用されません。インライン電源と同様 に、電力パッチパネルも、接続されているデバイスが Cisco IP Phone である ことを、電力の供給前に確認します。

- 他の Cisco IP テレフォニー製品との相互対話の概要(P.2-2)
- 電源の設計 (P.2-10)
- 冗長性機能(P.2-11)
- Cisco IP Phone の設置 (P.3-9)

## 電源の設計

電話機とアップストリーム スイッチは、電話機が使用している電源を自動的に 判別します (アップストリーム スイッチは Cisco IP Phone に接続する任意のス イッチ (Cisco Catalyst 4500 スイッチなど)です)。別の電源から供給する必要が ある場合、その結果は、ユーザの電話機が現在使用している電源によって異なり ます。

次の情報を使用して、電源を選択します。

# ケース 1 : アップストリーム スイッチはイーサネットを介して電力を供給できる。

- 電話機のコードをローカルの電源装置に差し込んでから、ネットワークに接続すると、電力は、そのローカルの電源装置から供給されます。
- その後、電話機のプラグをその電源装置から抜くと、電話機がリセットされます。スイッチポートが10/100 Mbps 用に設定されている場合、スイッチは電力の喪失を認識し、電話機を再始動します。
- スイッチ ポートが 10 Mbps 専用に設定されている場合は、スイッチが電話 機の電力の喪失を認識するように、ネットワークへの接続ケーブルを抜い て、電話機に再度差し込む必要があります。
- ただし、ネットワークへの接続ケーブルを電話機に差し込んでから、電源 コードを差し込んだ場合、電話機にはスイッチから電力が供給され、電源 コードを抜いても、電力が失われることはありません。スイッチがリブート されると、電話機には電源コードから電力が供給されます。

# ケース 2: アップストリーム スイッチはイーサネットを介して電力を供給できない。

- 電話機のコードをオプションの電源装置に差し込んでから、ネットワークに 接続すると、電力は、そのオプションの電源装置から供給されます。
- 次に、電話機のコードを電源装置から抜いた場合、電話機は電源がオフになり、再び電話機のコードを電源装置に差し込むまでの間は使用不可になります。

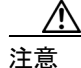

アップストリーム スイッチがイーサネットを介して電力を供給できない場合、 電話機で利用できる唯一の電源がローカルの電源装置のときは、必ずアップスト リーム イーサネット ケーブルを電話機から抜いた後に電源装置を取り外してく ださい。アップストリーム イーサネット ケーブルを抜く前に電源装置を取り外 すと、ネットワークでサービスが中断する可能性があります。

### 関連項目

- 他の Cisco IP テレフォニー製品との相互対話の概要(P.2-2)
- Cisco IP Phone への電力の供給 (P.2-9)
- Cisco IP Phone の設置 (P.3-9)

## 冗長性機能

冗長性を確保するために、Cisco Catalyst スイッチからのインライン電源を使用し ている場合でも、Cisco AC アダプタを使用できます。Cisco IP Phone は、インラ イン電源からの電力と外部電源からの電力の両方を使用できます。インライン電 源または外部電源のどちらかが故障した場合は、故障していない方の電源に完全 に切り替えることができます。

この冗長性機能を使用するには、次の手順を実行します。

- 1. Cisco Catalyst スイッチでインライン電源モードを auto に設定します。
- 2. 通電していない Cisco IP Phone をネットワークに接続します。
- 3. 電話機の電源を入れてから、外部電源装置を電話機に接続します。

- 他の Cisco IP テレフォニー製品との相互対話の概要(P.2-2)
- Cisco IP Phone への電力の供給(P.2-9)
- Cisco IP Phone の設置 (P.3-9)

Cisco CallManager データベースへの電話機の追加

# Cisco CallManager データベースへの電話機の追加

Cisco IP Phone を設置する前に、Cisco CallManager データベースに電話機を追加 する方法を選択する必要があります。次の各項で、それらの方法について説明し ます。

- 自動登録による電話機の追加(P.2-13)
- 自動登録と TAPS による電話機の追加(P.2-14)
- Cisco CallManager Administration による電話機の追加(P.2-15)
- BAT による電話機の追加(P.2-15)

表 2-2 は、Cisco CallManager データベースに電話機を追加する方法の概要を説明 しています。

|                      | MACアドレス |                              |
|----------------------|---------|------------------------------|
| 方法                   | が必要か    | 注釈                           |
| 自動登録                 | いいえ     | 電話番号が自動的に割り当てら               |
|                      |         | れます。                         |
| 自動登録と TAPS           | いいえ     | 自動登録と Bulk Administration    |
|                      |         | Tool(BAT)が必要です。Cisco         |
|                      |         | IP Phone と Cisco CallManager |
|                      |         | Administration 内の情報を更新し      |
|                      |         | ます。                          |
| Cisco CallManager    | はい      | 各電話機を個別に追加する必要               |
| Administration だけを使用 |         | があります。                       |
| BAT を使用              | はい      | 複数の電話機を同時に登録でき               |
|                      |         | ます。                          |

## 表 2-2 Cisco CallManager データベースに電話機を追加する方法

## 自動登録による電話機の追加

自動登録を使用して電話機を追加する場合、事前に電話機から MAC アドレスを 収集する必要はありません。

自動登録が有効になっている場合、Cisco CallManager は自動始動プロセスを開始 して、電話番号を取得します。自動登録時に、Cisco CallManager は、連番の電話 番号から次に使用可能な番号を電話機に自動的に割り当てます。

この方法を使用した場合、Cisco CallManager は、新しい電話機を Cisco CallManager に登録にするときに、その電話機に電話番号を自動的に割り当てます。

自動登録では、電話機を Cisco CallManager データベースにすばやく登録するこ とができます。登録した電話番号などの設定は、Cisco CallManager から変更でき ます。また、自動登録された電話機を新しい場所に移動したり、別のデバイス プールに割り当てたりしても、その電話番号が変更されることはありません。

自動登録はデフォルトで無効になっています。

自動登録の有効化および設定については、『Cisco CallManager アドミニストレー ションガイド』を参照してください。

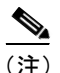

Cisco CTL クライアントを介して混合モードのクラスタを設定した場合、自動登録は自動的に無効になります。Cisco CTL クライアントを介してノンセキュア モードのクラスタを設定した場合、自動登録は自動的に有効になります。

- 自動登録とTAPSによる電話機の追加(P.2-14)
- Cisco CallManager Administration による電話機の追加(P.2-15)
- BAT による電話機の追加(P.2-15)

## 自動登録と TAPS による電話機の追加

自動登録と TAPS を使用して電話機を追加する場合、事前に電話機から MAC アドレスを収集する必要はありません。

TAPS (Tool for Auto-Registered Phones Support) は、Bulk Administration Tool (BAT) と連携し、すでに Cisco CallManager データベースにダミーの MAC アドレスで追 加されている電話機を更新します。TAPS を使用すると、MAC アドレスが更新 され、電話機に定義済みの設定がダウンロードされます。

TAPS を実行するには、管理者またはエンドユーザが TAPS の電話番号をダイヤ ルし、ボイス プロンプトに従います。このプロセスが完了すると、電話機にそ の電話番号などの設定値がダウンロードされ、Cisco CallManager Administration で電話機の MAC アドレスが正しい値に更新されます。

TAPS が機能するためには、Cisco CallManager Administration (System > Cisco CallManager) で自動登録を有効にする必要があります。

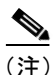

Cisco CTL クライアントを介して混合モードのクラスタを設定した場合、自動登録は自動的に無効になります。Cisco CTL クライアントを介してノンセキュア モードのクラスタを設定した場合、自動登録は自動的に有効になります。

BAT および TAPS の詳細については、『Cisco CallManager Bulk Administration Tool ユーザ ガイド』を参照してください。

- 自動登録による電話機の追加(P.2-13)
- Cisco CallManager Administration による電話機の追加(P.2-15)
- BAT による電話機の追加(P.2-15)

## Cisco CallManager Administration による電話機の追加

Cisco CallManager Administration を使用すると、各電話機を個別に Cisco CallManager に追加できます。そのためには、事前に各電話機の MAC アド レスを取得する必要があります。

MAC アドレスの確認方法については、P.1-24の「Cisco IP Phone の MAC アドレスの確認」を参照してください。

MAC アドレスを収集できたら、Cisco CallManager Administration で **Device > Add** a New Device の順に選択して処理を開始します。

**Cisco CallManager** の詳しい説明と概念については、『*Cisco CallManager アドミニ* ストレーション ガイド』および『*Cisco CallManager システム ガイド*』を参照し てください。

## 関連項目

- 自動登録による電話機の追加(P.2-13)
- 自動登録と TAPS による電話機の追加(P.2-14)
- BAT による電話機の追加(P.2-15)

## BATによる電話機の追加

Cisco Bulk Administration Tool (BAT) は、Cisco CallManager 用のプラグイン ア プリケーションです。このアプリケーションを使用すると、複数の電話機に対し て、登録などのバッチ操作を実行できます。

TAPS を使用せずに BAT だけを使用して電話機を追加するには、対象の各電話 機の MAC アドレスを事前に取得する必要があります。

MAC アドレスの確認方法については、P.1-24の「Cisco IP Phone の MAC アドレスの確認」を参照してください。

BAT の使用方法の詳細については、『Cisco CallManager アドミニストレーション ガイド』および『Cisco CallManager Bulk Administration Tool ユーザガイド』を参 照してください。

### 関連項目

- 自動登録による電話機の追加(P.2-13)
- 自動登録と TAPS による電話機の追加(P.2-14)
- Cisco CallManager Administration による電話機の追加(P.2-15)

# Cisco IP Phone 7914 拡張モジュールをサポートするための Cisco IP Phone 7960G の設定

Cisco IP Phone 7960G に Cisco IP Phone 7914 拡張モジュールを接続すると、回線 または短縮ダイヤルボタンの数が増えます。

Cisco IP Phone 7914 拡張モジュールをサポートするように Cisco IP Phone 7960G を設定するには、次の手順を実行します。

Cisco IP Phone 7914 拡張モジュール用にボタン テンプレートをカスタマイズす ることもできます。詳細については、P.5-11 の「電話ボタン テンプレートの変 更」を参照してください。

## 手順

ステップ1 Cisco CallManager Administration アプリケーションにログインします。

Cisco CallManager Administration ページが表示されます。

ステップ2 メニューから、Device > Phone の順に選択します。

Find and List Phone ページが表示されます。Cisco IP Phone 7914 拡張モジュール用 に設定する電話機を1 つまたは複数検索できます。

ステップ3 検索条件を選択して入力し、Find をクリックします。

Find and List Phone ページが表示され、指定した検索条件を満たす電話機のリストが表示されます。

ステップ4 Cisco IP Phone 7914 拡張モジュール用に設定する IP Phone をクリックします。

Phone Configuration ページが表示されます。

- ステップ5 このページの Phone Button and Expansion Module Template Information セクション までスクロールします。
- **ステップ6** 1 つ目の拡張モジュールのサポートを追加するには、Module 1 フィールドで **7914 14-Button Line Expansion Module** を選択します。

2 つ目の拡張モジュールのサポートを追加するには、Module 2 フィールドで 7914 14-Button Line Expansion Module を選択します。

このページの Firmware Load Information セクションには、Module 1 と 2 のファー ムウェアのロードを指定するために 2 つのフィールドがあります。これらの フィールドをブランクのままにすると、デフォルトのファームウェアのロードを 使用できます。

**ステップ7** ページの先頭にスクロールし、Update をクリックします。

変更内容を有効にするために電話機をリセットするように求めるメッセージが 表示されます。**OK** クリックします。

ステップ8 変更内容を有効にするために、Reset Phone をクリックします。

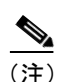

ユーザが短縮ダイヤル ボタンとプログラム ボタンを設定して Cisco IP Phone 7914 拡張モジュールの電話サービスを利用できるようにするために、管理者は、 Cisco CallManager のユーザ オプション Web ページにアクセスする方法をユーザ に伝える必要があります。詳細については、P.A-3 の「サービスへの登録方法と 電話機能の設定方法」を参照してください。

#### 関連項目

ソフトキーテンプレートの設定 (P.5-13)

■ Cisco IP Phone 7960G/7940G アドミニストレーション ガイド Cisco CallManager Release 4.1